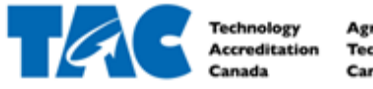

Agrément en Technologie du Canada

#### Table of Contents

| 1.1 Log In to EDvera for the First Time | 2  |
|-----------------------------------------|----|
| 2.1 Submit Application                  | 2  |
| 2.1.1 Edit Application                  | 7  |
| 2.2 Filter Document List                | 8  |
| 2.3 View Application History            | 9  |
| 2.4 Download Application                | 10 |

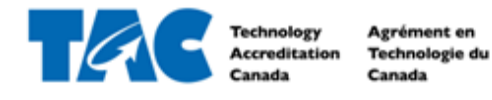

## 1.1 Log In to EDvera for the First Time

- 1. Go to https://tac.edvera.com/
- 2. Click "Forgot Your Password?"
- 3. Complete necessary steps to create your own password.
- 4. Enter new login information.
- 5. If there is an error or you do not receive the email to reset your password, please contact a Project Manager at TAC.

#### 2.1 Submit Application

1. After logging in, click the Documents tab from the navigation bar at the top of your screen.

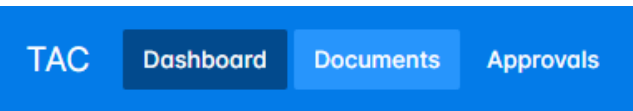

2. Open the "+Start Document" drop down menu and select Application.

| Documents                  |                              | In Progress | Document Archive                            |
|----------------------------|------------------------------|-------------|---------------------------------------------|
| Q Search by: Name or For 3 | τ                            | 4 v 🕹 v     | + Start Document ~                          |
| □ vame                     | ¢ For                        | ≑ Status    | Annual Report                               |
| Annual Report              | Test University (2024-08-16) | Unsubmitt   | Institution Response                        |
| Annual Report              | Test University (2024-09-27) | Unsubmitt   | Renewal Application<br>Self-Assessment Form |
| Annual Report              | Test University (2024-09-27) | Unsubmitte  | ed                                          |

3. Read the information about the Application (shown below) and click Continue to advance or Cancel.

#### Application

Thank you for your interest in TAC National Program Accreditation. TAC is committed to serving your students by collaborating with you to support the delivery of your program, meeting the standards of Canada's engineering technology profession.

As an initial step in our accreditation process, please complete the following application for each program. If you have any questions, please contact Axel O'Young at aoyoung@technologyaccreditation.ca or Elizabeth Rozman at erozman@technologyaccreditation.ca .

We look forward to working together.

You are starting Application for Test University.

To prevent session timeouts and losing unsaved work, click Save often, but at a minimum every 25 minutes. Note, clicking Save and Proceed will also prevent a session timeout.

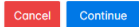

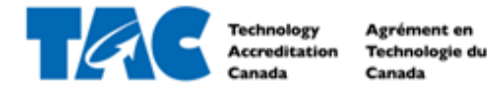

4. When Tab 1. Is highlighted, enter requested information.

| Application                                                                           |
|---------------------------------------------------------------------------------------|
| Submission Review Comments 0 Status Unsubmitted History                               |
| 1. Educational Institution (EI) 2. Program Information 3. Authorization & Declaration |
| Educational Institution (EI)                                                          |
| Name of Educational Institution                                                       |
|                                                                                       |
| Street Address                                                                        |
|                                                                                       |
| City                                                                                  |
|                                                                                       |
| Province                                                                              |
| ~                                                                                     |
| Postal Code                                                                           |
|                                                                                       |
| Phone                                                                                 |
|                                                                                       |
| Website                                                                               |
|                                                                                       |

5. Once complete, click Save and Proceed to Next Section at the bottom of the form.

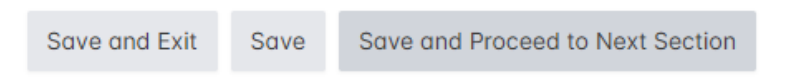

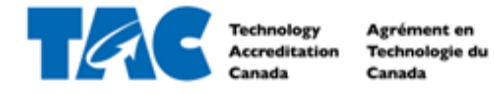

6. Click the Program Information button to add a program.

#### Application

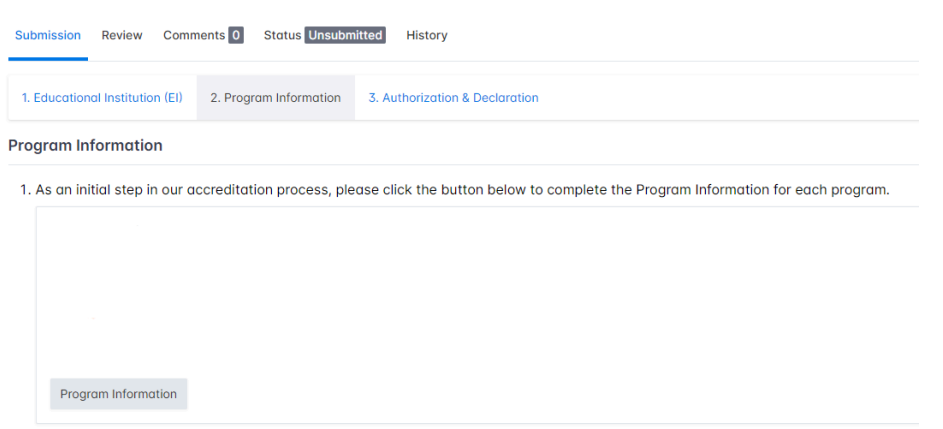

7. Enter Program Name.

# Program Information Please enter the name of the program.

| To prevent session timeouts and losing unsaved work, click Save often, but at a minimum every 25 minutes. Note, clicking Save and Proceed will also prevent a session timeout. |  |
|----------------------------------------------------------------------------------------------------|--|
|                                                                                                    |  |
| Cancel Continue                                                                                                    |  |

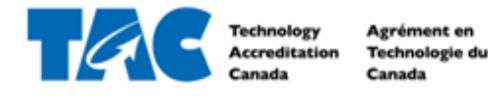

8. Fill out program information (do not use any abbreviations).

| Program li         | nformatio        | on                  |         |                   |
|--------------------|------------------|---------------------|---------|-------------------|
| Submission Child   | Comments 0       | Status Unsubmitted  | History | Parent Document ~ |
| Program Name       |                  |                     |         |                   |
| Contact Informa    | ition            |                     |         |                   |
| Provide the contac | t information fo | r the program head. |         |                   |
| Job Title          |                  |                     |         |                   |
|                    |                  |                     |         |                   |
| Department         |                  |                     |         |                   |
| First Name         |                  |                     |         |                   |
| Last Name          |                  |                     |         |                   |
| Email              |                  |                     |         |                   |
| Street             |                  |                     |         |                   |
|                    |                  |                     |         |                   |

9. Once complete, check off the Authorization box and click Submit (*note, this is not the final step in submitting your application*).

| Authorization |           |                                                                   |     |
|---------------|-----------|-------------------------------------------------------------------|-----|
| By checking t | his box I | authorize this application for TAC National Program Accreditation | on. |
|               |           |                                                                   |     |
| Save and Exit | Save      | Submit                                                            |     |

- 10. Repeat steps 6-9 to submit an Application for multiple programs at the same time. Please note, you will still be invoiced for each program individually.
- 11. If the Program Information document has been successfully submitted, click the "Parent Submission" tab at the top of your screen and select the Application from the drop down.

| Document has bee | n submitted. |                            |         |                          |  |  | 0       |
|------------------|--------------|----------------------------|---------|--------------------------|--|--|---------|
| Program lı       | nformati     | on                         |         |                          |  |  | 🖨 Print |
| Submission Child | Comments 0   | Status Pending Rs Approval | History | Parent Document ~        |  |  |         |
| Program Name     |              |                            |         | Application (2024-10-22) |  |  |         |

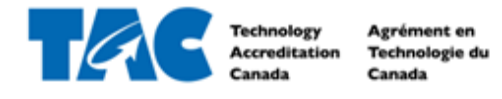

12. Click on Tab 3. Authorization & Declaration.

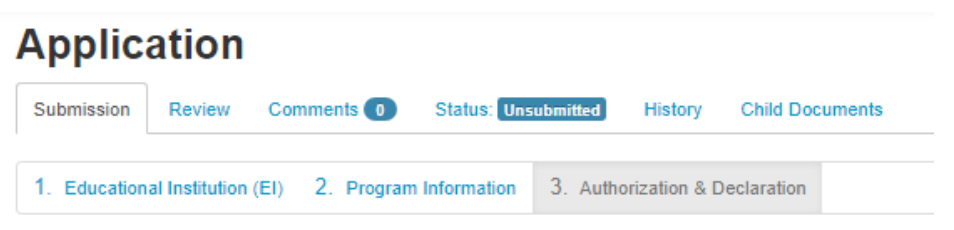

13. Check off the Authorization box and click Submit.

| Application                                                                                                    | 🖨 Print |
|----------------------------------------------------------------------------------------------------|---------|
| Submission Review Comments O Status Unsubmitted History Child Documents                                                                                                    |         |
| 1. Educational Institution (EI) 2. Program Information 3. Authorization & Declaration                                                                                                    |         |
| Authorization                                                                                                    |         |
| By checking this box I authorize this application for TAC National Program Accreditation and agree to the following;<br>1. Pay the accreditation fee of \$8,500.00 per program, less applicable discount, plus applicable taxes, according to the published payment schedule.<br>2. Adhere to the accreditation process outlined in the National Accreditation Program Manual for Administrators<br><b>I agree</b> |         |
| Save and Exit Save Submit                                                                                                    |         |

14. If the Application has been successfully submitted, you will see the green text box at the top and the Status will be "Pending Rs Approval", as shown here:

| Document h   | as been su    | omitted |          |                 |               |             |                 |  |
|--------------|---------------|---------|----------|-----------------|---------------|-------------|-----------------|--|
| Applico      | ation         |         |          |                 |               |             |                 |  |
| Submission   | Review        | Comm    | nents 0  | Status Pending  | Rs Approval   | History     | Child Documents |  |
| 1. Education | al Institutio | n (EI)  | 2. Progr | ram Information | 3. Authorizat | ion & Declo | iration         |  |

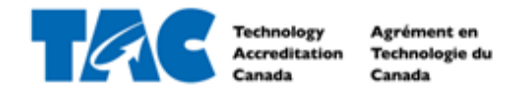

#### 2.1.1 Edit Application

- 1. If you have received a notification that the Application has been "Reverted to Institution", this means there is something to edit/correct on the Application.
- 2. Access the Application directly by clicking the link in the email notification, or log in to EDvera and click the Documents tab from the navigation bar at the top of your screen.

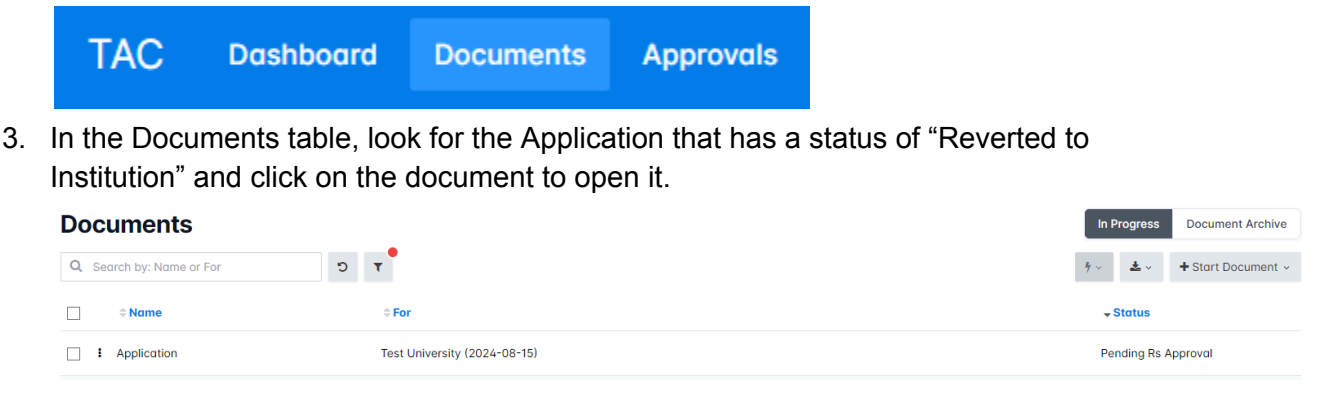

4. Required changes will be listed in the Comments tab in the section shown below:

| Submission Review Comments 0 Status Reverted To Institution History Actions Child Documents | Applice    | ation  |            |                                |         |         |                 |
|---------------------------------------------------------------------------------------------|------------|--------|------------|--------------------------------|---------|---------|-----------------|
|                                                                                             | Submission | Review | Comments 0 | Status Reverted To Institution | History | Actions | Child Documents |

No comments have been added.

5. To make necessary changes, click the Submission Tab and edit any text or option.

#### Application

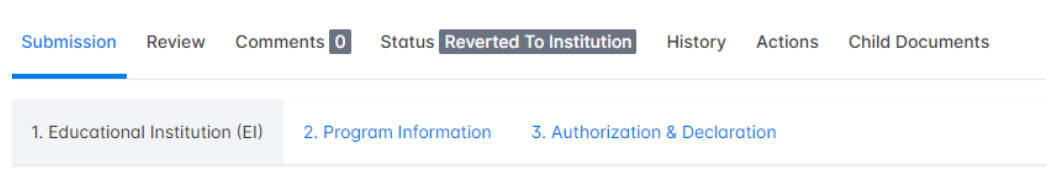

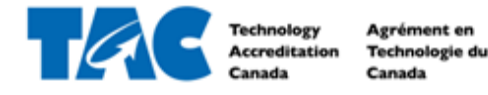

6. Re-submit Application by clicking Tab 3. Authorization & Declaration, confirming your name is correctly in the text box, and clicking Re-Submit.

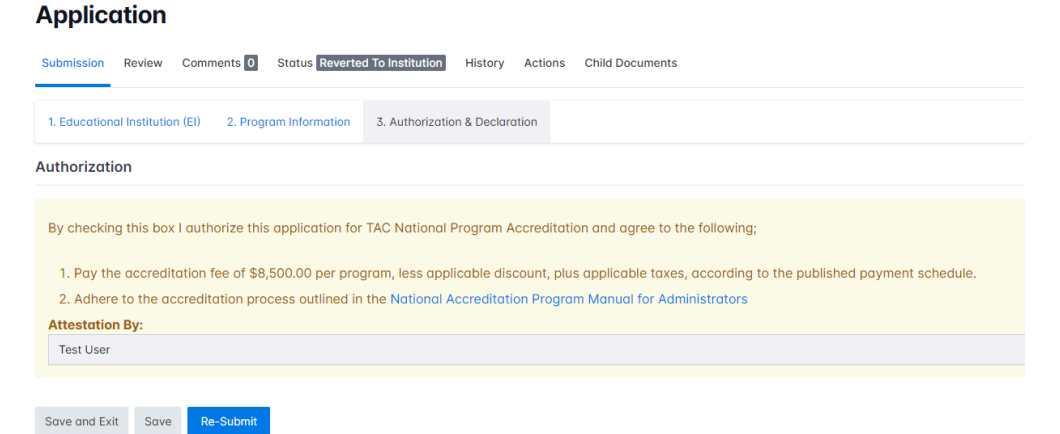

7. If the Application has been successfully re-submitted, you will see the green text box at the top and the Status will go back to "Pending Rs Approval".

| Document has been submitted. |                              |         |                 |  |  |            |      |
|------------------------------|------------------------------|---------|-----------------|--|--|------------|------|
| Application                  |                              |         |                 |  |  | 🕹 Download | ⊖ Pr |
| Submission Review Comments   | 0 Status Pending Rs Approval | History | Child Documents |  |  |            |      |

#### 2.2 Filter Document List

1. After logging in, click the Documents tab from the navigation bar at the top of your screen.

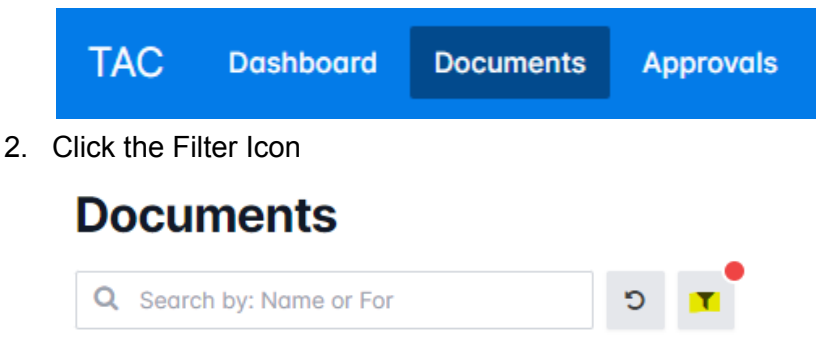

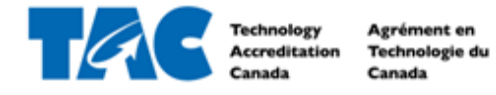

3. Add custom amount of filters on document information using the AddFilter dropdown

| Refine Search            | × |
|--------------------------|---|
| Q Search by: Name or For |   |
| Filters                  | - |
| ✓ Archived? is ✓ Yes ✓   |   |
| Add filter:              |   |

4. Add columns to the Document table by transferring available information from Available Columns list to Selected Columns

#### Columns Available Columns Selected Columns Base Base ld Name Created At For Updated At $\rightarrow$ Status $\uparrow$ Туре $\leftarrow$ Last Submitted At First Submitted At Archived? Reporting Year Submission Year

5. Click Apply Filter

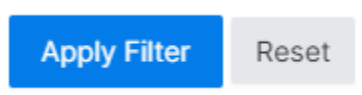

## 2.3 View Application History

1. After logging in, click the Documents tab from the navigation bar at the top of your screen.

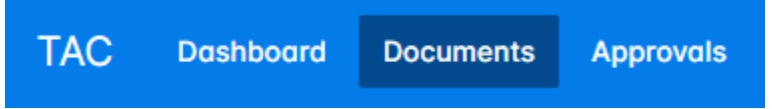

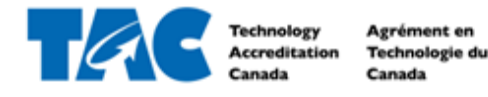

6. If the Application has been approved, select the Document Archive tab.

|    | TAC Dashboard Documents Approvals                            |                                                   |                  |                    |  |  |
|----|--------------------------------------------------------------|---------------------------------------------------|------------------|--------------------|--|--|
|    | Documents                                                    | In Progress Document Archive                      |                  |                    |  |  |
| 7. | Q Search by: Name or For                                     | T C                                               | 4 ·              | + Start Document ~ |  |  |
|    | Click on the Application from the Document table to open it. |                                                   |                  |                    |  |  |
|    | Documents                                                    |                                                   | In Progress      | Document Archive   |  |  |
|    | Q Search by: Name or For                                     | T C                                               | ۴ · · <b>گ</b> · | + Start Document ~ |  |  |
|    | □                                                            | ⇔ For                                             |                  | ≑ Stαtus           |  |  |
|    | Annual Report                                                | Environmental Engineering Technology (2024-08-15) |                  | Approved           |  |  |
|    | Application                                                  | Test University (2023-09-18)                      |                  | Approved           |  |  |

8. Click on the History tab to see the dates, users, and milestones of the Application.

| Application |        |            |                 |         |  |  |  |  |  |  |
|-------------|--------|------------|-----------------|---------|--|--|--|--|--|--|
| Submission  | Review | Comments 0 | Status Approved | History |  |  |  |  |  |  |

## 2.4 Download Application

- 1. Complete steps 1-3 from section 2.2.
- 2. Click on the Download button to download the Application as a zip file, or click on the Print button to open the Application as a pdf with working links.

| Date/Time  | Ву               | Event   | From                | То       | Download                                                                   |
|------------|------------------|---------|---------------------|----------|----------------------------------------------------------------------------|
| 09/27/2023 | Elizabeth Rozman | Approve | Pending Rs Approval | Approved | national_program_accreditation_application_1066837_2023-09-27_09-15-12.zip |